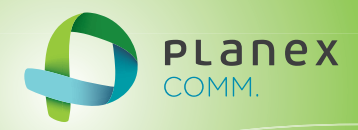

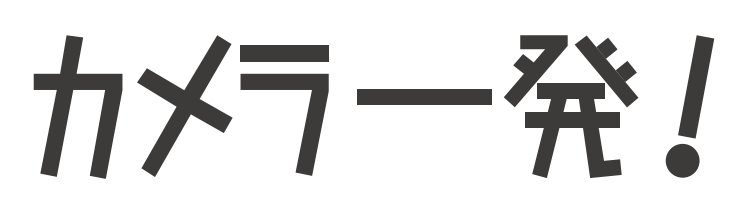

# **Planex Cloud Connect**

iPhone 版

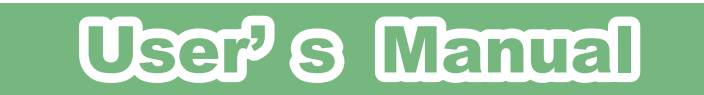

User's Manual Version : Camera1\_Manual\_iPhone\_V2a

# 目次

| 1.「カメラ一発!」のインストール      | 4 |
|------------------------|---|
| 2. カメラを登録する            | б |
| 3. カメラの映像を見る           |   |
| 4. 映像を録画する             | 9 |
| 4.1 iPhone に録画する       |   |
| 4.2 カメラの SD カードに録画する   | 9 |
| 5. カメラリスト              |   |
| 5.1 モニター画面             |   |
| 5.1.1 録画               |   |
| 5.1.2 スナップショット         |   |
| 5.1.3 アラーム             |   |
| 5.1.4 マイク              |   |
| 5.2 カメラメニュー            |   |
| 5.2.1 カメラ ID/ パスワードの編集 |   |
| 5.2.2 アラーム通知           |   |
| 5.2.3 ストリーム設定          |   |
| 5.2.4 ビデオ設定            |   |
| 5.2.5 カメラ設定            |   |
| 5.2.6 SD カード再生         |   |
| 6. ローカルサーチ             |   |
| 7. 録画再生                |   |
| 8. 情報                  |   |
| 9. 機種別機能対応表            |   |

# 1. 「カメラー発!」のインストール

1.App Store で[検索]のアイコンをクリックして、「カメラ一発!」と入力して検索します。

2.「カメラー発!」をタップします。

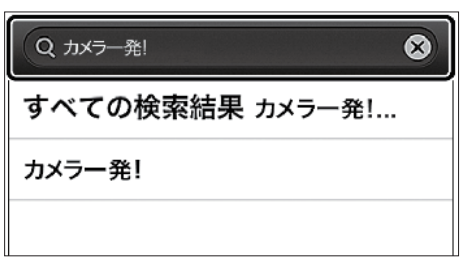

3. [インストール] をタップします。

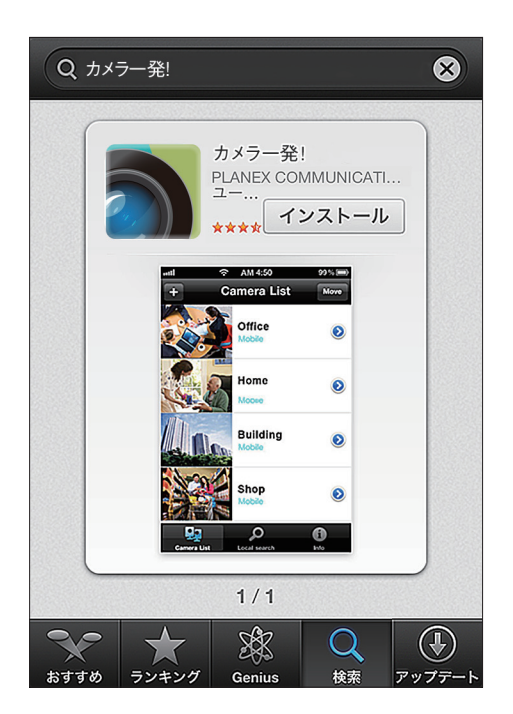

4. インストールが完了すると、ホーム画面に「カメラー発!」が追加されます。

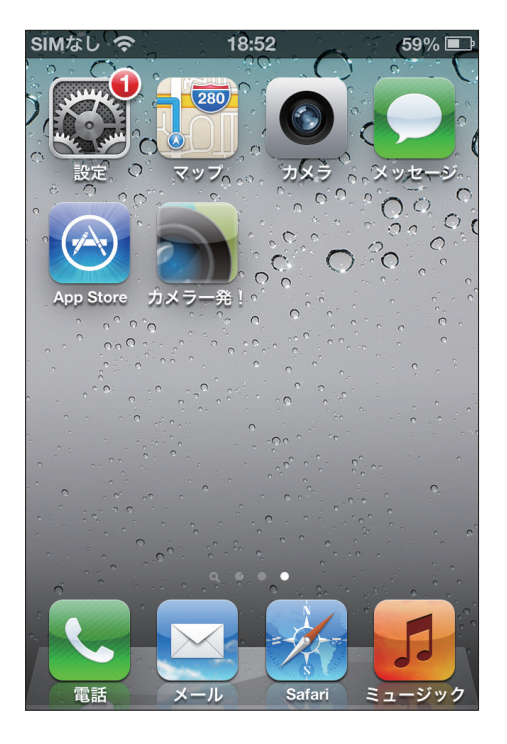

5.「カメラー発!」をタップして起動します。

## 2. カメラを登録する

1.カメラリスト左上の、[+]をタップします。

| +    | カメラ    | リスト     | 移動 |
|------|--------|---------|----|
|      |        |         |    |
|      |        |         |    |
|      |        |         |    |
|      |        |         |    |
|      |        |         |    |
|      |        |         |    |
|      |        |         |    |
|      |        |         |    |
| Ø    |        | ٥       | A  |
| 録画再生 | カメラリスト | ローカルサーチ | 情報 |

2. 接続するカメラの設定を行います。

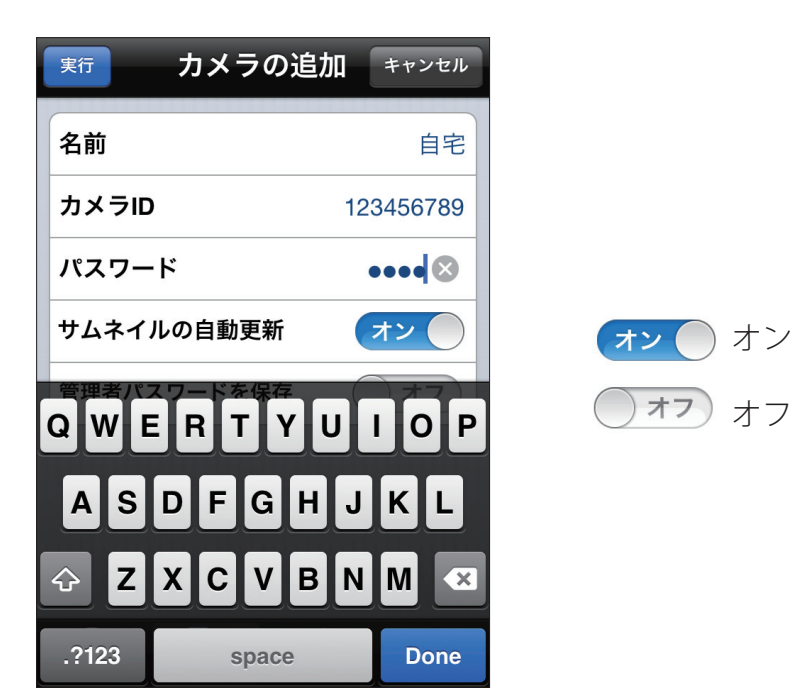

名前・・・任意の名前を入力します。
 カメラ ID・・・カメラ ID を入力します。
 パスワード・・・パスワードを入力します。
 \*\*カメラ ID とパスワードは、ID/Password カードに記載されています。
 サムネイルの自動更新・・・カメラリストのサムネイルを自動的に更新します。

●管理者パスワードを保存・・・パスワードを保存します。設定画面でのパスワード の入力を省略できます。

#### [実行]

設定を保存します。

※認証画面が表示されたときは、「ユーザー名」「パスワード」を入力して[OK]をタップします。初 期設定は、ユーザー名「admin」パスワード「password」です。

[キャンセル]

設定を保存しません。

#### 3. カメラリストに登録したカメラの名前が表示されます。

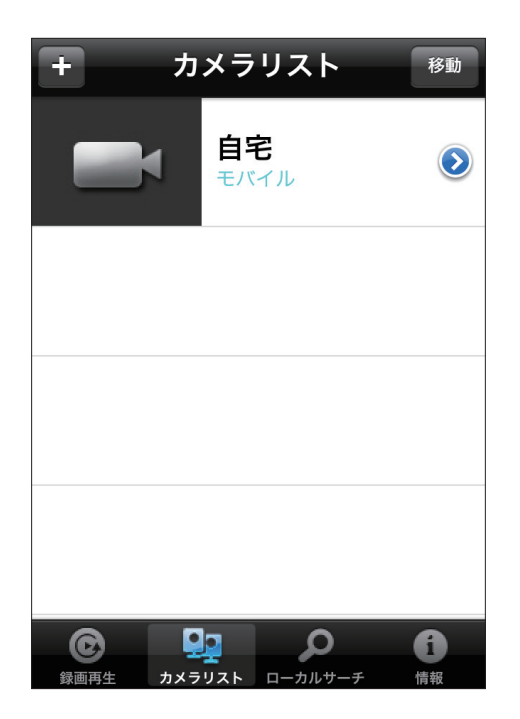

# 3. カメラの映像を見る

1. 映像を見たいカメラを選択して、アイコンをタップします。

| + カメラリスト 移動 |                   |   |
|-------------|-------------------|---|
|             | <b>自宅</b><br>モバイル | ۲ |
|             |                   |   |
|             |                   |   |

#### 2. カメラの映像が表示されます。

※「ネットワークを検査」と出たまま映像が表示されないときは、お使いの iPhone が正常にインター ネットに接続できる状態か確認してください。

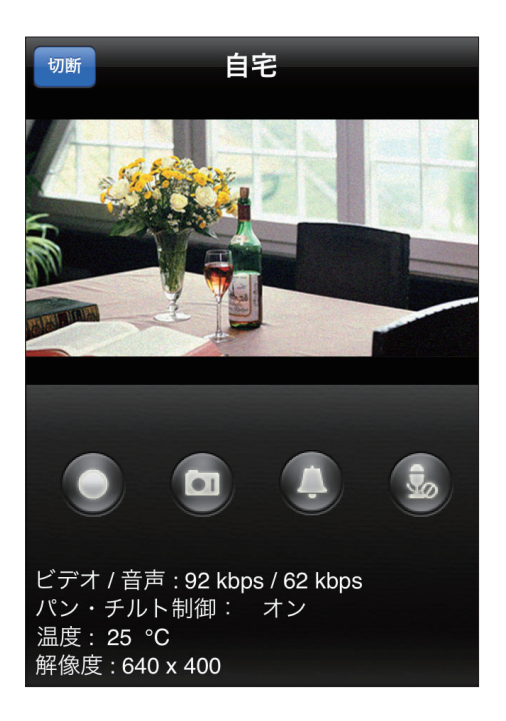

- 端末を横にすると、映像は回転します。 ※端末で、自動回転を設定していないときは、表示は変わりません。
- ピンチイン・ピンチアウトすると、一部分を拡大して見ることができます。 ※映像は粗くなります。

画面をフリックすると、パン・チルト動作します。※お使いの機種によって対応しない場合があります。「9.機種別機能対応表」を参照してください。

# 4. 映像を録画する

### 4.1 iPhone に録画する

「5.1.1 録画」「5.1.2 スナップショット」を参照してください。

### 4.2 カメラの SD カードに録画する

「5.2.5.3 スケジュール」を参照してください。

# 5. カメラリスト

画面下部の「カメラリスト」アイコンをタップします。登録したカメラの一覧が表示 されます。

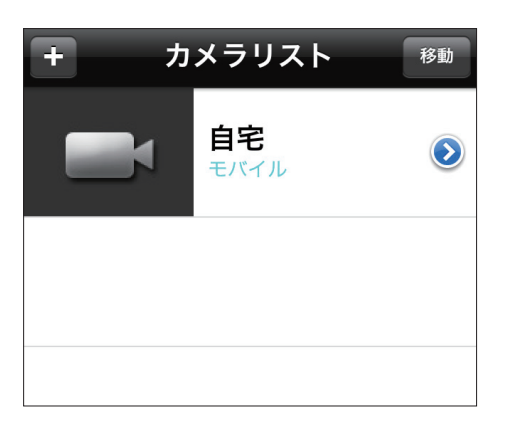

### 5.1 モニター画面

カメラ名をタップすると、モニター画面が表示されます。

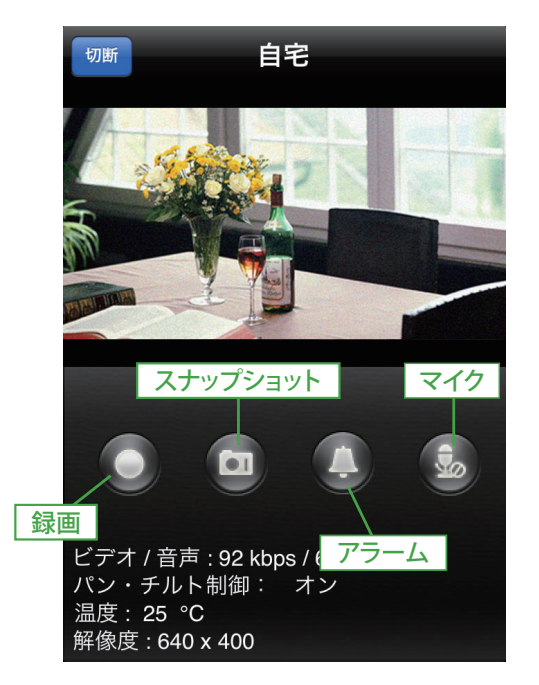

5.1.1 録画

ボタンをタップすると、iPhone に映像の録画を開始します。録画中はボタンが赤く なります。録画を終了するときは、もう一度録画ボタンをタップします。録画した映 像は「録画再生」で再生します。

※「7.録画再生」を参照してください。

#### 5.1.2 スナップショット

ボタンをタップすると、スナップショットを撮影し、iPhone に保存します。撮影した画像は、iPhone の画像表示機能(写真等)で表示します。

#### 5.1.3 アラーム

ボタンをタップすると、カメラに接続されているスピーカーから、アラーム音が一定 時間鳴ります。

※お使いの機種によって対応しない場合があります。 「9. 機種別機能対応表」を参照してください。

### 5.1.4 マイク

ボタンをタップするとマイクの「オン」「オフ」が切り替わります。マイクを「オン」 にすると、iPhone 側の音声をカメラに接続したスピーカーから出すことができます。 スライダで音量を調節できます。

※お使いの機種によって対応しない場合があります。 「9. 機種別機能対応表」を参照してください。

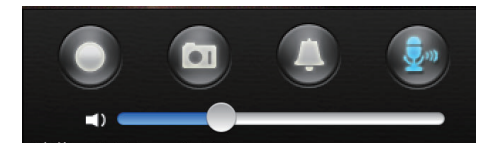

※マイク「オン」の状態

## 5.2 カメラメニュー

各カメラの矢印アイコン「シ」をタップすると、カメラメニューが表示されます。 [移動]をタップすると、カメラの移動ができます。カメラ名の右横の「■」アイコ ンをドラッグして、移動したい場所に放します。

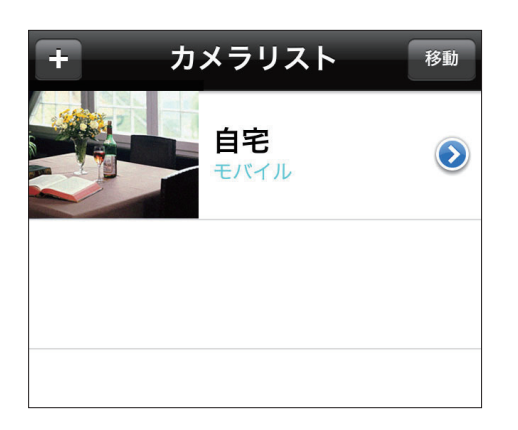

### 5.2.1 カメラ ID/ パスワードの編集

カメラの ID/ パスワードなどを変更できます。 「2. カメラを登録する」を参照してください。

| <sub>戻る</sub> カメラID/パスワード |           |  |
|---------------------------|-----------|--|
| 名前                        | 自宅        |  |
| カメラID                     | 123456789 |  |
| パスワード                     | ••••      |  |
| サムネイルの自動更新                | オン        |  |
| 管理者パスワードを保存               | 77        |  |
| アラーム通知                    | >         |  |

#### 5.2.2 アラーム通知

カメラのセンサーが動きを検知したときなどに、アラームを通知します。iPhoneの 通知バーに「カメラ ID/ 日時 通報 イベント発生:検知内容」と表示されます。 ※認証画面が表示されたときは、「ユーザー名」「パスワード」を入力して [OK] をタップします。初 期設定は、ユーザー名「admin」パスワード「password」です。

| カメラID/パスワード |        |
|-------------|--------|
| 動体検知        | 77     |
| 動体検知感度      | 3 >    |
|             |        |
| 音声          | 77     |
| 音声感度        | 5(中) > |
|             |        |
| 人体感知        | 77     |
|             |        |
| 温度          | 77     |
| 現在の温度       | 25°C   |
| 温度単位        | °C °F  |
| 温度範囲(高)     | 35     |
| 温度範囲(低)     | 10     |

#### ●動体検知

「オン」にすると、動体検知をしたときに iPhone にアラームを通知します。

#### ●動体検知感度

アラームを通知する動体検知の感度を1(高)~10(低)から設定します。

#### ●音声

「オン」にすると、音声を検知したときに iPhone にアラームを通知します。

#### ●音声感度

アラームを通知する音声の感度を1(高)~10(低)から設定します。

#### ●人体感知

「オン」にすると、人体感知したときに iPhone にアラームを通知します。 ※お使いの機種によって対応しない場合があります。 「9. 機種別機能対応表」を参照してください。

### ●温度

「オン」にすると、温度範囲を超えたときに iPhone にアラームを通知します。 現在の温度:カメラ周辺の現在の温度です。 温度の単位:摂氏/華氏から選択します。 温度範囲(高):設定温度以上になるとアラームを通知します。 温度範囲(低):設定温度以下になるとアラームを通知します。

[ID/ パスワード]

ID/パスワード設定画面に戻ります。

#### 5.2.3 ストリーム設定

画質や解像度などを設定します。

| 更新 モバイル設定 | キャンセル                |
|-----------|----------------------|
| アラーム通知    | *                    |
|           |                      |
| バンド幅      | 1 Mbps≯              |
| 自動        | 77                   |
| 解像度       | 1024x768 <b>&gt;</b> |
| フレームレート   | 10 fps <b>≽</b>      |
| マイク       | オン                   |

●バンド幅

カメラが使用するインターネット回線速度の設定を行います。回線速度が速いほど映 像品質が向上します。お使いのインターネット回線速度を下回るものに設定してください。

●自動

「オン」にすると、解像度とフレームレートを、「バンド幅」に合わせて自動で設定します。

#### ●解像度

映像の解像度を選択します。低い回線速度で高い解像度を選択すると映像品質が下が るときがありますので、ご注意ください。

●フレームレート

動画1秒あたりのフレーム数を設定します。1fps~30fpsの中から選択します。数値 が大きいほど滑らかな動きになります。低い回線速度で高いフレームレートを選択す ると映像品質が下がるときがありますので、ご注意ください。

#### ●マイク

「オン」にすると、カメラのマイクを有効にします。

### [更新]

設定を保存します。

※認証画面が表示されたときは、「ユーザー名」「パスワード」を入力して [OK] をタップします。初 期設定は、ユーザー名「admin」パスワード「password」です。

[キャンセル]

設定を保存しません。

### 5.2.4 ビデオ設定

映像の鮮明さや上下反転等の設定を行います。

| 更新    | ビデオ設定 | キャンセル |
|-------|-------|-------|
| ストリーム |       |       |
|       |       |       |
| ビデオ   |       | >     |
| 制御    |       | >     |
| 夜間コント | ・ロール  | >     |
| カメラ情報 | R     | >     |
|       |       |       |
| カメラ設定 | 2     |       |
|       |       |       |

#### 5.2.4.1 ビデオ

| ビデオ設定 ビデオ |                  |
|-----------|------------------|
| カラー       | カラー>             |
| 明るさ       | 5(中) >           |
| 鮮明さ       | 3 >              |
| 暗い場所での感度  | 高 >              |
| 場所        | 屋内(50Hz) >       |
| 優先順位      | 画質優先 <b>&gt;</b> |
| 日時表示      | オン               |
| ビデオフリップ   | 77               |

●カラー

「カラー」「白黒」から選択します。

●明るさ

映像の明るさを設定します。数値が低いほど映像は暗くなります。

●鮮明さ

映像の鮮明さを設定します。数値が高いほど映像はシャープになります。

●暗い場所での感度

最高感度/高/ノーマルから選択します。

#### ●場所

・屋外映像 / 屋内映像 / 日差しの強い屋内

カメラの設置場所を選択します。強い日差しが入る屋内にカメラを設置すると、映像 が白くぼやけることがあります。その場合は「日差しの強い屋内」を選択してください。 ・60Hz/50Hz

お住まいの地域の照明周波数を選択します。

#### ●優先順位

動き優先 / 画質優先 / 標準画質 / 最高画質 回線速度が設定した速度に満たないとき、何を優先するかを設定します。

#### ●日時表示

「オン」にすると、映像画面に日時を表示します。 温度計付きカメラでは温度も表示します。

●ビデオフリップ

カメラを逆さに設置したときは、「オン」にします。

[ビデオ設定]

ビデオ設定画面に戻ります。

変更を保存するときは、ビデオ設定画面の [更新] ボタンをタップしてください。 ※認証画面が表示されたときは、「ユーザー名」「パスワード」を入力して [OK] をタップします。初 期設定は、ユーザー名「admin」パスワード「password」です。

#### 5.2.4.2 制御

| ビデオ設定  | 制御 |       |
|--------|----|-------|
| LEDの状態 |    | ノーマル> |
| 動体感知感度 |    | 3>    |
|        |    |       |
|        |    |       |

#### ● LED の状態

ノーマル・・カメラの LED 表示を有効にします。 LED 表示 OFF・・・カメラの LED 表示を無効にします。 ネットワーク接続後 LED 表示 OFF・・・インターネットに接続した後、LED の表示 を無効にします。

#### ●動体感知感度

- 1(高)~10(低)の中から選択します。
- 「1(高)」・・・映像全体の1%を超えると作動します。
- 「10(低)」・・・映像全体の10%を超えると作動します。

[ビデオ設定]

ビデオ設定画面に戻ります。

- 変更を保存するときは、ビデオ設定画面の〔更新〕ボタンをタップしてください。
- ※認証画面が表示されたときは、「ユーザー名」「パスワード」を入力して[OK]をタップします。初 期設定は、ユーザー名「admin」パスワード「password」です。

#### 5.2.4.3 夜間コントロール

夜間モードにする時間帯を設定します。夜間は LED ライトで赤外線を照射し、暗い 場所でも映像を鮮明に表示します。夜間モードはモノクロ表示となります。

| ビデオ設定 夜間コントロール |
|----------------|
| 現在の状態: 昼間      |
| 自動 🗸           |
| スケジュール         |
| マニュアル          |
|                |

#### ●自動

カメラの光センサーが働き、暗くなると自動的に夜間モードになります。

●スケジュール

夜間モードになる時間を設定します。

「予定時間夜間モードコントロール」の矢印アイコンをタップして、開始時間と終了 時間を設定します。

●マニュアル

手動で「昼間」「夜間」を切り替えます。

[ビデオ設定]

ビデオ設定画面に戻ります。

#### 5.2.4.4 カメラ情報

カメラの情報が確認できます。

| ビデオ設定 カメラ情報  |         |
|--------------|---------|
| モデルインデックス    | 23      |
| 接続ユーザー数      | 0       |
| NAS録画        | 録画不可    |
| SDカード録画      | 録画不可    |
| ファームウエアバージョン | v030405 |
|              |         |
|              |         |

●モデルインデックス

カメラの種類が表示されます。

●接続ユーザー数

カメラに接続しているユーザー数が表示されます。

● NAS 録画

NAS 録画の設定状態が表示されます。

● SD カード録画

SD カード録画の設定状態が表示されます。

●ファームウェアバージョン ファームウェアのバージョンです。

[ビデオ設定] ビデオ設定画面に戻ります。

#### 5.2.5 カメラ設定

カメラのネットワーク設定、Eメールアラーム、スケジュール等の設定を行います。 ※認証画面が表示されたときは、「ユーザー名」「パスワード」を入力して [OK] をタップします。初 期設定は、ユーザー名「admin」パスワード「password」です。

| ビデオ設定 カメラ設定 |   |
|-------------|---|
| 情報          | > |
| ネットワーク      | > |
| スケジュール      | > |
| 管理者         | > |

[ビデオ設定]

ビデオ設定画面に戻ります。

#### 5.2.5.1 情報

登録・IP アドレス・ネットワークタイプ・MAC アドレス・WiFi MAC アドレスが確認 できます。

#### 5.2.5.2 ネットワーク

| ビデオ設定 カメラ設定 | - |
|-------------|---|
| 情報          | > |
| ネットワーク      |   |
| 有線ネットワーク    | > |
| WiFi ネットワーク | > |
| 高度な設定       | > |
| スケジュール      | > |
| 管理者         | > |

●有線ネットワーク有線 LAN の設定を行います。

#### ● WiFi ネットワーク

「Wi-Fi」を「オン」にして、カメラ周辺の WiFi ネットワークを検索します。 表示されたアクセスポイント (SSID) のなかから接続先をタップし設定を行います。 IP アドレスの設定は、接続するアクセスポイント (SSID) 表示の右端にある矢印アイ コン「◇」をタップして行います。

#### ●高度な設定

PPPoE 接続を設定します。

[ビデオ設定]

ビデオ設定画面に戻ります。

5.2.5.3 スケジュール

Email アラーム・スピーカーアラーム・SD カード録画の設定を行います。

| ビデオ設定 カメラ設定 |   |
|-------------|---|
| 情報          | > |
| ネットワーク      | > |
| スケジュール      |   |
| Emailアラーム   | > |
| スピーカーアラーム   | > |
| SDカード録画     | > |
| スケジュール      | > |
| 管理者         | > |

[ビデオ設定] ビデオ設定画面に戻ります。

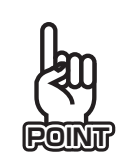

温度と音声による通知はアラーム通知のみ対応しています。 使い方は「5.2.2 アラーム通知」を参照してください。

### ● Email アラーム

センサーが動きを検知したときなどに、登録したメールアドレスに画像を送ります。

| カメラ設定 Emailアう | ラーム 更新 |
|---------------|--------|
| Emailトリガー     | オン     |
|               |        |
| 動体検知感度        | 3 >    |
| 動体検知          |        |
| スケジュール        |        |
| 無効            | ✓      |
|               |        |
| Emailを送る      | オン     |
|               |        |

| Email トリガー           | 「オン」にすると設定ができます。                    |
|----------------------|-------------------------------------|
| 動体検知感度               | 1(高)~10(低)から選択します。                  |
| スケジュール / 動体検知 / 人体感知 | 動体検知と人体感知 <sup>*</sup> は同時に選択できます。ス |
| *                    | ケジュールは、「カメラ設定」の「スケジュール」             |
|                      | →「スケジュール」で設定します。                    |
| 無効                   | Email アラームを無効にします。                  |
| Email を送る            | 「オン」にすると3件のアドレスが登録できます。             |

※お使いの機種によって対応しない場合があります。 「9. 機種別機能対応表」を参照してください。

[更新]

入力した内容で設定を保存します。

[カメラ設定]

●スピーカーアラーム

センサーが動きを検知したときなどに、スピーカーアラームが作動します。 ※お使いの機種によって対応しない場合があります。 「9. 機種別機能対応表」を参照してください。

| カメラ設定 スピーカーアラーム |     |
|-----------------|-----|
| スピーカーアラームトリガー   |     |
| 動体検知            |     |
| 人体感知            |     |
| スケジュール          |     |
| 無効              | ~   |
| アラーム繰り返し回数      | 0 > |
|                 |     |
| アラームテン          | スト  |
|                 |     |

| 動体検知       | カメラの視野内で物体が動いた時に、アラームが    |
|------------|---------------------------|
|            | 作動します。                    |
| 人体感知       | 赤外線の変化を感知した時に、アラームが作動し    |
|            | ます。                       |
| スケジュール     | スケジュールに従ってアラームが作動します。     |
| 無効         | アラームが作動しません。              |
| アラーム繰り返し回数 | アラームが鳴る回数を 1~10 回の中から設定しま |
|            | す。                        |
| アラームテスト    | アラーム音を確認します。              |
|            | ※カメラから音を出すには、別途スピーカーを音    |
|            | 声出力端子に接続する必要があります。スピー     |
|            | カーケーブルは、音声出力端子にしっかりと奥ま    |
|            | で接続してください。                |

[カメラ設定]

### ● SD カード録画

カメラに挿入した microSD カードへの録画方法を設定します。

| カメラ設定     |         |                                             |
|-----------|---------|---------------------------------------------|
| SD カード情報  |         |                                             |
| 録画        | オン      |                                             |
| 常時録画      |         |                                             |
| 予約録画      | ✓       |                                             |
| 空き容量がないとき |         |                                             |
| 循環録画      | ~       |                                             |
| 録画停止      |         |                                             |
| SD カード情報  |         |                                             |
| 状態        | 挿入      |                                             |
| 録画状態      | 録画不可    |                                             |
| 容量        | 1874 MB |                                             |
| 使用        | 1823 MB |                                             |
| 空き        | 51 MB   |                                             |
|           |         |                                             |
| SD カード録画  |         | 「オン」にすると設定ができます。<br>  常時録画 / 予約録画から選択します。スケ |

| SD カード   球回 | 「オン」にすると設定かでさます。          |
|-------------|---------------------------|
|             | 常時録画 / 予約録画から選択します。スケジュー  |
|             | ルは、「カメラ設定」の「スケジュール」→「ス    |
|             | ケジュール」で設定します。             |
| 空き容量がないとき   | 「循環録画(古い録画から順に削除します)」/「録  |
|             | 画停止」から設定します。              |
| SD カード情報    | SD カードの挿入状態・録画状態・容量・使用容量・ |
|             | 空き容量を表示します。               |

[カメラ設定]

### ●スケジュール

Email アラーム、スピーカーアラームおよび録画のスケジュールを設定します。

| カメラ設定    |   |
|----------|---|
| スケジュール追加 | > |
|          | ) |
|          |   |
|          |   |

| スケジュールリスト | スケジュールが登録されているときに表示されま |
|-----------|------------------------|
|           | す (最大 12 件)。           |
|           | スケジュール内容の確認・変更を行うときは、矢 |
|           | 印アイコン「��」をタップします。      |
|           | スケジュールを削除するときは、対象のスケ   |
|           | ジュール上で横にフリックして[削除]が表示さ |
|           | れたら [削除] をタップします。      |
| スケジュール追加  | スケジュールを追加します。          |
|           |                        |

[カメラ設定]

#### スケジュール追加

| 屎る スケジュール追加 ок |
|----------------|
| Emailアラーム      |
| 動体検知トリガー       |
| 人体感知トリガー       |
| スピーカーアラーム      |
| 動体検知トリガー       |
| 人体感知トリガー       |
| SD カード録画       |
| 連続             |
| 動体検知トリガー       |
| 人体感知トリガー       |
| 時間指定           |
| ✓ 定刻           |
| 毎週             |
| 毎日             |

| Email アラーム             | 動体検知 / 人体感知*               |
|------------------------|----------------------------|
|                        | Email を送るタイミングを選択します。      |
| スピーカーアラーム <sup>*</sup> | 動体検知 / 人体感知*               |
|                        | アラームを鳴らすタイミングを選択します。       |
| SD カード録画               | 動体検知 / 人体感知* / 連続          |
|                        | 録画をするタイミングを選択します。録画した映     |
|                        | 像を再生するときは「5.2.6 SD カード再生」を |
|                        | 参照してください。                  |
| 時間指定                   | 定刻・・・開始日時と終了日時を設定します。      |
|                        | 毎週・・・開始時間と終了時間・曜日を設定します。   |
|                        | 毎日・・・開始時間と終了時間を設定します。      |

※お使いの機種によって対応しない場合があります。

「9. 機種別機能対応表」を参照してください。

#### [OK]

設定を保存します。

[戻る]

スケジュールリスト画面に戻ります。スケジュールが設定されると、スケジュールリ ストに表示されます。

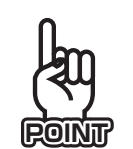

スケジュールの設定ができないとき

● Email アラームが設定できないとき カメラ設定の画面に戻ってから、Email アラー ムの画面で下記の設定をしてください。 ・「Email アラーム」を「オン」にする。 ・「スケジュール」を選択する。 [更新]ボタンをタップしてください。

スピーカーアラームが設定できないとき
 カメラ設定の画面に戻ってから、スピーカーア
 ラームの画面で下記の設定をしてください。
 ・「スケジュール」を選択する。

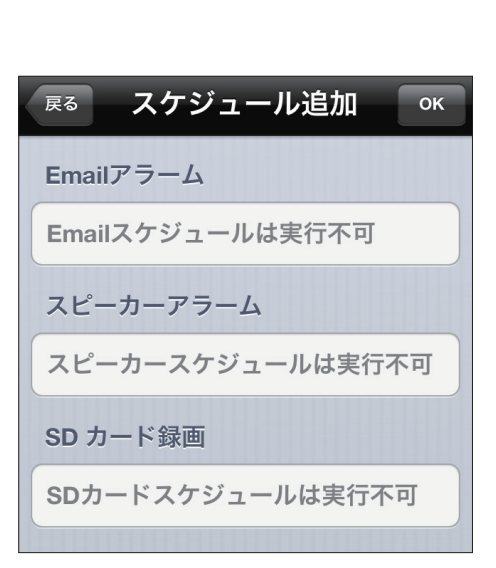

● SD カードの設定ができないとき カメラ設定の画面に戻ってから、SD カード録画の画面で下記の設定をしてください。 ・「録画」を「オン」にする。 ・「予約録画」を選択する。 [更新]ボタンをタップしてください。 カメラ時間の設定・ファームウェアのアップデート・再起動を行います。

| ビデオ設定 カメラ設定 |   |
|-------------|---|
| 情報          | > |
| ネットワーク      | > |
| スケジュール      | > |
| 管理者         |   |
| 日時          | > |
| アップデート      | > |
| 再起動         | > |
|             |   |

[ビデオ設定]

ビデオ設定画面に戻ります。

●日時

| カメラ設定                    |   |
|--------------------------|---|
| タイムゾーン                   |   |
| (GMT+09:00) Japan, Korea | > |
| 現在の日時                    |   |
| 2013/02/20 19:04:15      |   |
| システム動作時間                 |   |
| 1日4時間2分8秒                |   |
|                          |   |

| タイムゾーン   | 使用する国を選択します。                                                                       |
|----------|------------------------------------------------------------------------------------|
| サマータイム   | サマータイム設定可能な地域を選ぶと設定可能と<br>なります。サマータイムを有効にするときは「有<br>効」を選択し、開始時間と終了時間を設定してく<br>ださい。 |
| 現在の日時    | カメラ内蔵時計の時刻を表示します。                                                                  |
| システム動作時間 | カメラの電源投入後の動作時間を表示します。                                                              |

[カメラ設定]

●アップデート

FTP サーバ・ユーザー名・パスワード・ファームウェアファイル名を入力して、ファームウェアのアップデートを行います。

●再起動

カメラの再起動をします。

#### 5.2.6 SD カード再生

カメラの microSD カードに録画されているデータを再生します。

| ビデオ設定     | _ | _ |  |
|-----------|---|---|--|
| 2013/2/20 |   |   |  |
| 19:26:07  |   |   |  |
| 19:31:09  |   |   |  |
|           |   |   |  |
|           |   |   |  |
|           |   |   |  |
|           |   |   |  |
|           |   |   |  |

再生したい日時のファイルを選択して、タップします。

映像が再生されます。スナップショットボタンをタップすると、静止画を撮影するこ とができます。

※ SD カードに録画する方法は、「5.2.5.3 スケジュール」を参照してください。

[ビデオ設定]

ビデオ設定画面に戻ります。

# 6. ローカルサーチ

iPhone と同じネットワーク上に接続されたカメラを探します。検索されたカメラの カメラ ID と IP アドレスを表示します。タップするとカメラリストへ追加できます。 カメラと iPhone が別のルータに接続されているときは、検索されません。

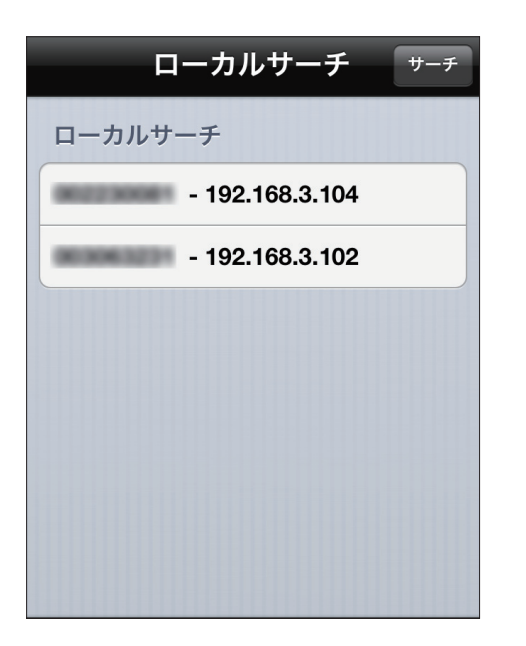

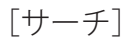

iPhone と同じネットワーク上のカメラを探します。

## 7. 録画再生

iPhone に録画した映像を再生します。

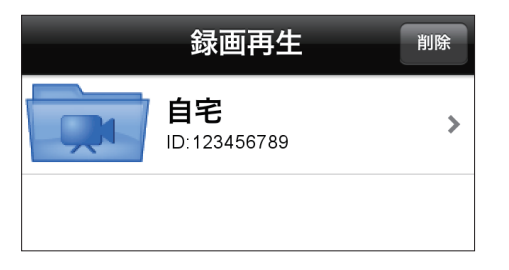

再生したいカメラをタップします。

[削除]

データの削除を行います。

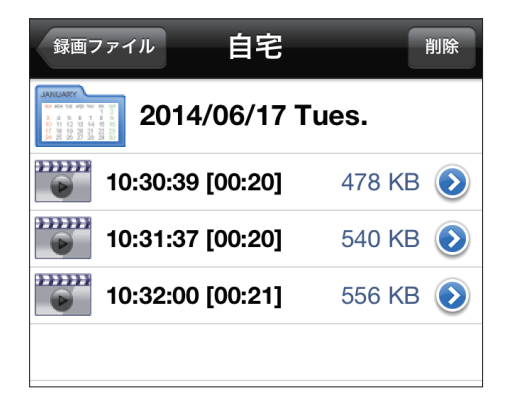

再生したい日時のデータ名をタップすると映像が表示されます。 矢印アイコン「≥」をタップすると、データを AVI ファイルに変換できます。 AVI ファイルを iPhone から取り出す方法は、「8. 情報 AVI ファイルを取り出すには」 を参照してください。

[録画ファイル] 録画再生画面に戻ります。

[削除] データの削除を行います。

#### 映像表示画面

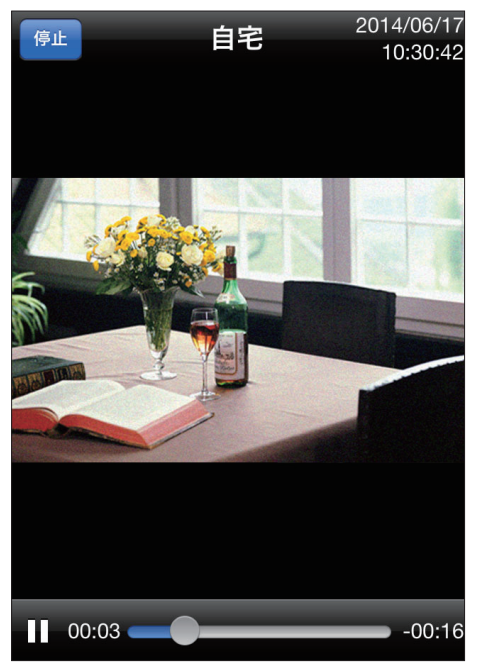

[停止]をタップすると、再生を終了します。

#### AVI ファイル変換画面

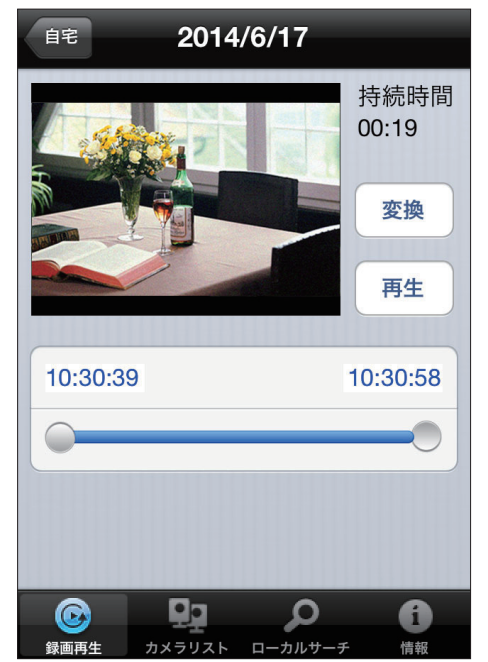

[変換]をタップすると AVI ファイルに変換します。変換する時間をシークバーで設定できます。

# 8. 情報

「カメラ一発!」アプリケーションのバージョン等です。

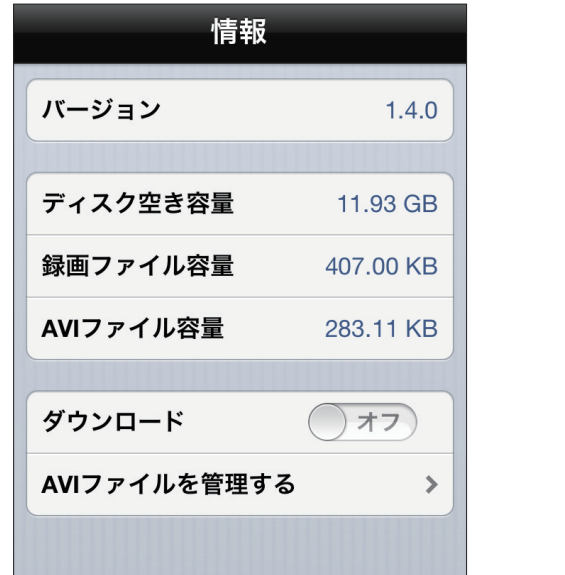

※ダウンロード「オフ」のとき

| 情報          |                  |  |  |
|-------------|------------------|--|--|
| バージョン       | 1.4.0            |  |  |
|             |                  |  |  |
| ディスク空き容量    | 11.94 GB         |  |  |
| 録画ファイル容量    | 407.00 KB        |  |  |
| AVIファイル容量   | 283.11 KB        |  |  |
|             |                  |  |  |
| ダウンロード      | オン               |  |  |
| URL http    | ://192.168.3.144 |  |  |
| AVIファイルを管理す | 5 >              |  |  |
|             |                  |  |  |

※ダウンロード「オン」のとき

|              | 1                            |
|--------------|------------------------------|
| バージョン        | 「カメラ一発!」アプリケーションのバージョン       |
|              | です。                          |
| ディスク空き容量     | iPhone の使用可能ディスク容量です         |
| 録画ファイル容量     | iPhone に保存されている録画ファイルの容量で    |
|              | す。                           |
| AVIファイル容量    | iPhone に保存されている AVI ファイルの容量で |
|              | す。                           |
| ダウンロード       | 「オン」にすると、ネットワーク上のパソコンに       |
|              | AVI ファイルをダウンロードできます。         |
| URL          | ダウンロード先 URL を設定します。          |
| AVIファイルを管理する | AVIファイルの管理をします。              |

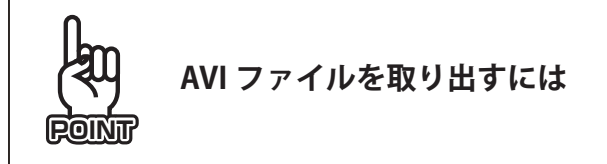

「ダウンロード」を「オン」にします。
 2.iPhone と同じネットワーク上にあるパソコン等のブラウザに、「URL」に記載のアドレスを入力します。
 3.AVI ファイルの一覧が表示され、ダウンロードする事ができます。

#### ● AVI ファイル管理

AVIファイルリストを表示し、ファイルの削除ができます。

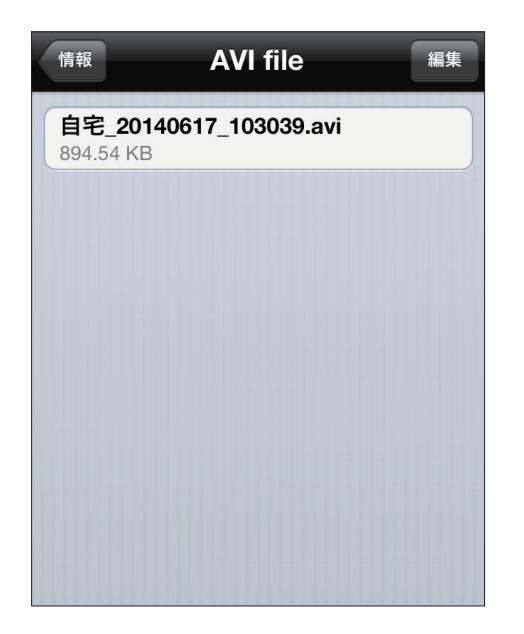

#### [情報]

情報画面に戻ります。

[編集]

AVIファイルの削除を行います。

# 9. 機種別機能対応表

| 機種名      | パン・<br>チルト | 動体検知 | 人感<br>センサー | 温度<br>センサー | スピー<br>カー    | マイク | 防塵性・<br>防水性 | ナイト<br>ビジョン |
|----------|------------|------|------------|------------|--------------|-----|-------------|-------------|
| CS-W80HD | ×          | 0    | ×          | ×          | ×            | 0   | IP66        | 0           |
| CS-W70HD | 0          | 0    | 0          | 0          | 内蔵 /<br>出力端子 | 0   | ×           | 0           |
| CS-W60HD | ×          | 0    | 0          | 0          | 内蔵 /<br>出力端子 | 0   | X           | 0           |
| CS-W06N  | ×          | 0    | 0          | ×          | 出力端子         | 0   | X           | 0           |

- ●プラネックスコミュニケーションズ、PLANEX COMMUNICATIONS は、プラネックスコミュニケーションズ株式 会社の登録商標です。
- Microsoft および Windows は、米国 Microsoft<sup>®</sup> Corporation の米国およびその他の国における登録商標または商 標です。
- Windows の正式名称は、Microsoft® Windows® Operating System です。
- Windows 7 は、Microsoft® Windows® 7 operating system の略です。
- Windows Vista は、Microsoft® Windows® Vista operating system の略です。
- Windows XP は、Microsoft<sup>®</sup> Windows<sup>®</sup> XP Home Edition operating system および、Microsoft<sup>®</sup> Windows<sup>®</sup> XP Professional operating systemの略です。
- Macintosh、Mac OS および Apple は、米国 Apple Computer,Inc の米国およびその他の国における登録商標ま たは商標です。
- iPhone、iPad、iPod は、米国 Apple Computer,Inc の商標登録です。iPhone の商標は、アイホン株式会社のラ イセンスに基づき使用されています。
- Android は Google Inc. の商標または登録商標です。
- Wi-Fi CERTIFIED ロゴは、Wi-Fi Alliance の認証ロゴマークです。
- ●その他、記載の会社名および製品名は各社の商標または登録商標です。